Caricamento voti con proposta di voto

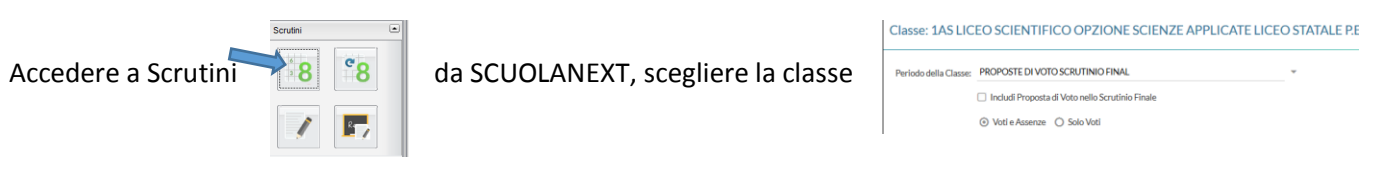

e selezionare dalla tendina la voce "proposte di voto per scrutinio finale".

Selezionare la propria materia e nella schermata successiva in AZIONI selezionare "Importa voti dal registro elettronico.

| Classe: 1AS LICEO SCIENTIFICO OPZIONE SCIENZE APPLICATE LICEO STATALE P.E.IMBRIANI (LI03) |             |  |  |  |  |  |  |  |  |  |   |   |  |  |  |  |  |  |  |  |               | Indietro  |             | 3locca voti ) ( A | vzioni 🕤        |
|-------------------------------------------------------------------------------------------|-------------|--|--|--|--|--|--|--|--|--|---|---|--|--|--|--|--|--|--|--|---------------|-----------|-------------|-------------------|-----------------|
| Periodo: PROPOSTE DI VOTO SCRU                                                            | TINIO FINAL |  |  |  |  |  |  |  |  |  | Σ | 1 |  |  |  |  |  |  |  |  | 🗹 Escludi Rit | irati 🗌 A | Junni Senza | Voti 🗌 Evidenz    | ia voti Insuff. |
|                                                                                           |             |  |  |  |  |  |  |  |  |  |   |   |  |  |  |  |  |  |  |  |               |           |             |                   |                 |
|                                                                                           |             |  |  |  |  |  |  |  |  |  |   |   |  |  |  |  |  |  |  |  |               |           |             |                   |                 |
| ALONNO                                                                                    |             |  |  |  |  |  |  |  |  |  |   |   |  |  |  |  |  |  |  |  | MEDIA MATEM.  | WEDIA     |             |                   |                 |

Nella schermata selezionare il periodo dal 1/2/2018 al 9/06/2018 e spuntare le voci come da immagine seguente e infine cliccare su importa e poi su SALVA nella schermata che apparirà dopo.

| Materia: MATEMATICA                                                                                                    |                         |                              |                          |  |  |  |  |  |  |
|----------------------------------------------------------------------------------------------------|-------------------------|------------------------------|--------------------------|--|--|--|--|--|--|
| Classe: 1AS LICEO SCIENTIFICO OPZIONE SCIENZE APPLICATE LICEO STATALE P.E.IMBRIANI (LICO) - Periodo: PROPOSTE DI VOTO SCRUTINIO FINAL |                         |                              |                          |  |  |  |  |  |  |
| Periodo dal: 01/02/2018                                                                                                    |                         | al: 31/05/2018               | :::                      |  |  |  |  |  |  |
| G Utilizza Voti Registro del P                                                                                                    | ofessore                |                              |                          |  |  |  |  |  |  |
| 🗇 Utilizza Voti Registro Conoscenze/Abilità                                                                                           |                         |                              |                          |  |  |  |  |  |  |
| DISTRIBUZIONE CALCOLO NEI VOTI PREVISTI PER LA MATERIA                                                                                |                         |                              |                          |  |  |  |  |  |  |
|                                                                                                    | VALUTAZIONI ORALI       | VALUTAZIONI SCRI             | VALUTAZIONI PRA          |  |  |  |  |  |  |
| Orale                                                                                                    |                         |                              | 8                        |  |  |  |  |  |  |
| Gr Importa le assenze                                                                                                    |                         |                              |                          |  |  |  |  |  |  |
| Gi Importa i voti                                                                                                    |                         |                              |                          |  |  |  |  |  |  |
| O Determina II voto da importare come media tra le medie del voti con diversa tipología (scritto, orale, pratico)                     |                         |                              |                          |  |  |  |  |  |  |
| <ul> <li>Determina il voto da im</li> </ul>                                                                                           | oortare come media comp | olessiva dei voti (senza dis | criminare per tipologia) |  |  |  |  |  |  |
| Una volta determinata la media, proponi solo valutazioni con codice carattere (Es. M,MM,Q,ecc.)                                       |                         |                              |                          |  |  |  |  |  |  |

Sarà possibile arrotondare le medie ed i voti risulteranno le proposte di cui resterà traccia dopo lo scrutinio.

Prima dello scrutinio finale ripetere l'accesso a scrutini come indicato nella presente guida e selezionare dopo la scelta della classe dal menu a tendina la voce SRUTINIO FINALE e spuntare "Includi proposta di voto nello scrutinio finale".

## Classe: 1AS LICEO SCIENTIFICO OPZIONE SCIENZE APPLICATE LICEO STATALE P.E.IMBRIANI (LI03)

 Periodo della Classe:
 SCRUTINIO FINALE

 Includi Proposta di Voto nello Scrutinio Finale

 Voti e Assenze
 Solo Voti

Da AZIONI importare i voti dal registro elettronico e confermare quando compare l'avviso.

I voti nella colonna con la VOTO saranno quelli finali modificabili in sede di scrutinio.

Per gli alunni con debito formativo cliccare sulla R alla fine della riga dei voti e selezionare "Corso estivo e prova di verifica..." dicitura che comparirà sulle lettere da inviare alle famiglie.

Il modello dele lettere per la comunicazione del debito è il primo in elenco e porta la dicitura:Scrutinio finale con voto / modaità di recupero singole discipline.

| PROP | voto | ASSENZE |
|------|------|---------|
| 4½   | 4    | 0       |
| 5½   | 6    | 4       |
| 5    | 6    | 1       |
| 8    | 8    | 0       |